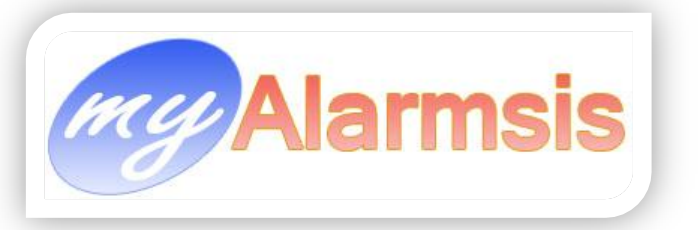

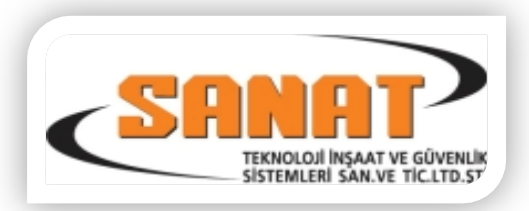

# MyAlarmsis MyBackUp Modülü

Myalarmsis MyBackUp Modülü alarm merkezi verilerinin otomatik olarak belirtilen sürücü ve klasörlere yedeklenmesini sağlayan yedekleme programıdır.

Bu program sizin için önemli olan tüm verilerinizi yedeklemede de kullanılır.

## Yedekleme :

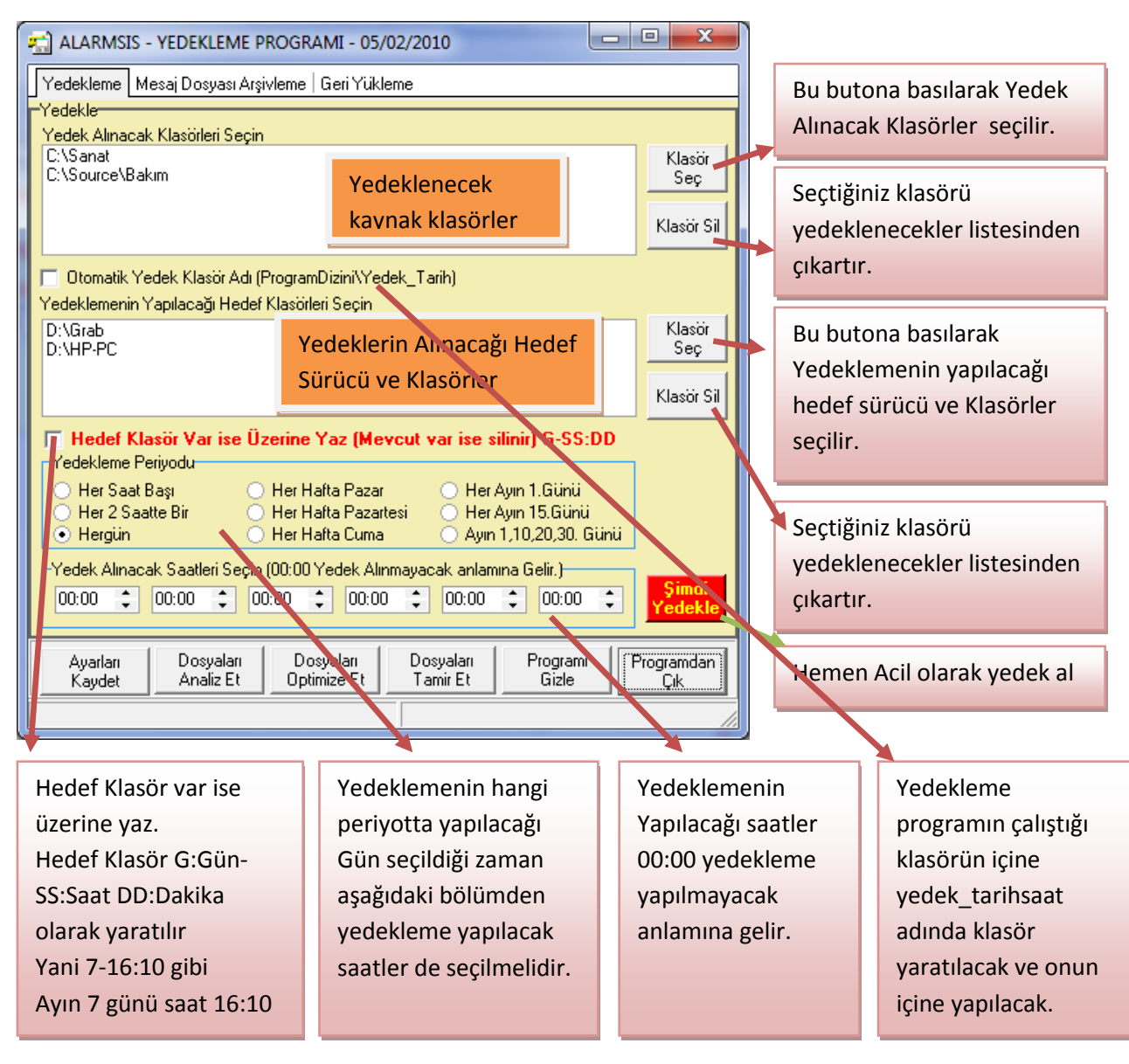

Yedekleme işlemi dosya kopyalama işlemi yaparak yedeklenecek klasörleri hedef sürücülerde seçilen klasörlerin içerisine kopyalar. Bu işlemde dosyalar üzerinde sıkıştırma ve benzeri bir işlem yapılmadan dosyalar olduğu gibi kopyalanır.

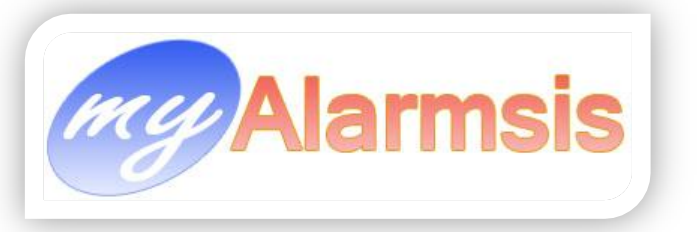

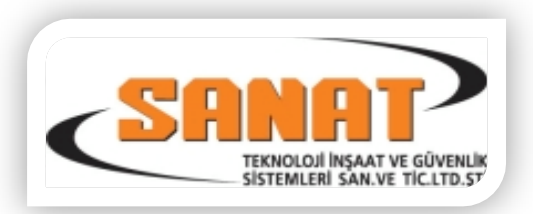

### Mesaj Dosyası Arşivleme :

Bu sayfadan gelen sinyal dosyasından seçilen tarih aralığındaki kayıtlar silinerek arşivlenir.

Bu işlem her ayın 1. Günü son 2 aylık veri kalacak şekilde gelen sinyalleri silerek sidiği kayıtları arşivler.

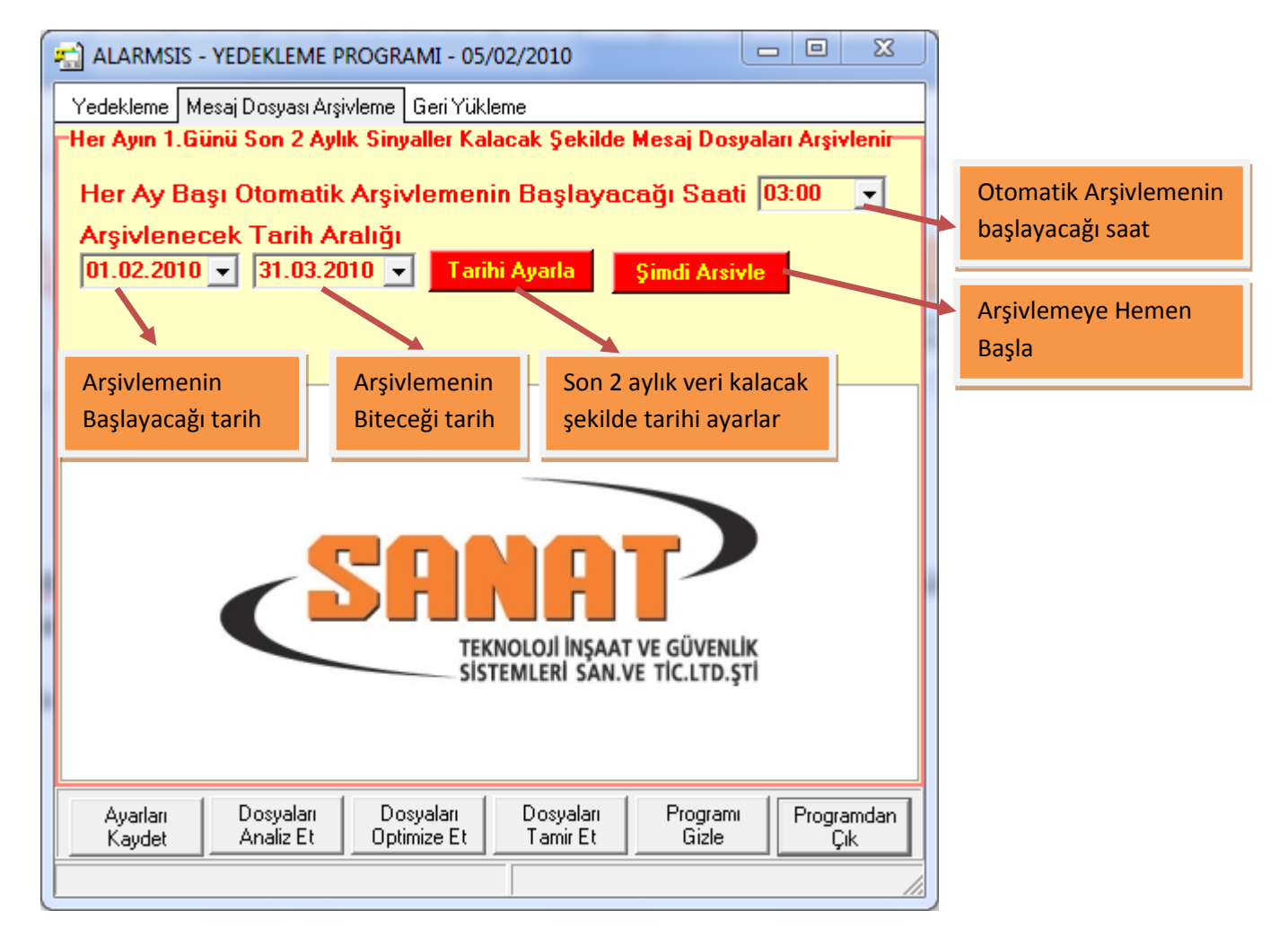

Dikkat : Bu işlem Girilen Tarih aralığındaki gelen sinyalleri arşivledikten sonra siler. Bu işlemi yapmak istediğinizden emin değilseniz kesinlikle kullanmayınız. Ve Bu işleme başlmadan önce mutlaka yedek alınız.

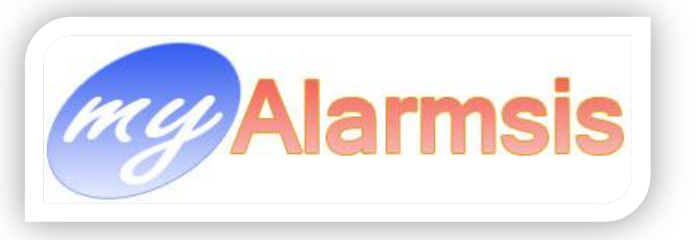

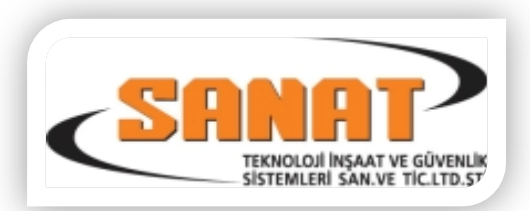

#### Geri Yükleme :

Geri Yükleme sayfasından yedeklenen dosyalar yedeklemede olduğu gibi kaynak klasörlerden hedef klasörlere kopyalanarak geri yükleme işlemi yapılır.

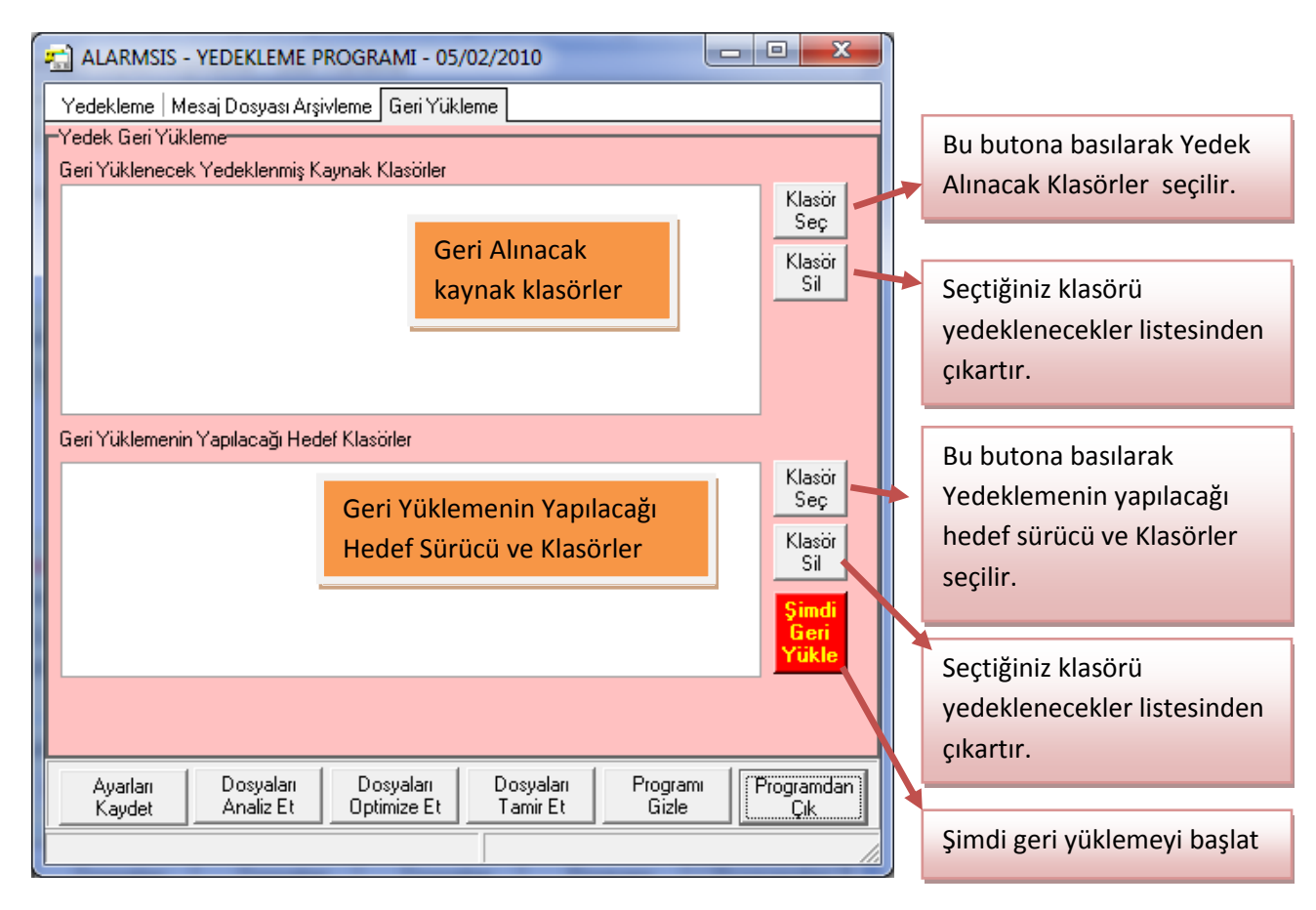

#### Butonların Açıklamaları

| Ayarları                 | Yaptığınız yedekleme ayarlarını     | Dosyaları         | Database Dosyalarını Tamir eder. |
|--------------------------|-------------------------------------|-------------------|----------------------------------|
| Kaydet                   | kaydeder.                           | Tamir Et          |                                  |
| Dosyaları                | Database Dosyalarını Analiz eder.   | Programi          | MyBackUp programını taskbardan   |
| Analiz Et                |                                     | Gizle             | gizler.                          |
| Dosyaları<br>Optimize Et | Database Dosyalarını Optimize eder. | Programdan<br>Çık | MyBackUp programını kapatır.     |

E : Taskbarda görünen MyBackUp ikonu. Bu iconun üzerine fare ile çift tıklanınca MyBackUp programı görünür/gizli yapılabilir. Farenin sağ tuşu ile menü açılır ve menüden MyBackUp programı görünür/gizli yapılabilir.